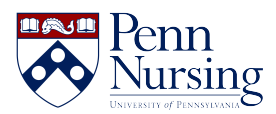

Knowledgebase > Instructional Design & Learning Technology > Classroom & Video Recording > Classroom Recording Update: Zoom Rooms

Classroom Recording Update: Zoom Rooms Taylor Kahny - 2021-07-29 - Classroom & Video Recording

To better suit the needs of teaching and learning remotely, Classroom Technology Services has converted Panopto recording rooms (Auditorium, 203, 213, 218) into Zoom rooms. Moving forward, in-person classroom recordings will be conducted over Zoom and will no longer be scheduled or recorded through Panopto. This allows for greater flexibility of the built-in AV systems in the rooms.

When creating these Zoom recordings, you will need to schedule and start the meeting through your Canvas site so that the recording is automatically stored to the Class Recordings tab. The following step-by-step instructions serve to guide you through this process.

1. Once you log in to the classroom computer as usual using your PennKey username and School of Nursing password, open Google Chrome and navigate to <u>canvas.upenn.edu</u>:

| *                    | Pleas                      | e Log I                       | n                                |                             |                | ×               | +      |           |          |
|----------------------|----------------------------|-------------------------------|----------------------------------|-----------------------------|----------------|-----------------|--------|-----------|----------|
| ←                    | $\rightarrow$              | C                             | 企                                |                             | webl           | ogin.pe         | ennkey | /.upenn.e | edu/idp/ |
|                      |                            |                               | C<br>RSITY of                    |                             | h              |                 |        |           |          |
| <b>P</b><br>Lo<br>pr | enn<br>og in to<br>rotecte | <b>We</b><br>o gain<br>d Univ | <b>bLog</b><br>access<br>versity | <b>gin</b><br>s to m<br>web | iany<br>resoui | ces.            |        |           |          |
| 1                    | Pennk<br>Userna<br>Passw   | <b>ley</b><br>ame<br>ord      |                                  |                             |                |                 |        |           |          |
| ι                    | Jsing e                    | e-mail                        | to log                           | in? <u>C</u>                | lick he        | ere.            |        |           |          |
| Fo                   | orgot P                    | ennKe                         | ey <u>user</u>                   | name                        | <u>e / pas</u> | <u>ssword</u> ? |        |           |          |
| Te                   | <u>est You</u>             | <u>ır Pen</u>                 | <u>nKey</u>                      |                             |                |                 |        |           |          |
| Cl                   | hange                      | My <u>Pa</u>                  | ssword                           | <u>1</u>                    |                |                 |        |           |          |
|                      | Ç                          | C                             | 0                                | Н                           | ÷              |                 |        |           |          |

2. Next, log in to Canvas using your PennKey username and password and access your course's Canvas site from the dashboard shown below:

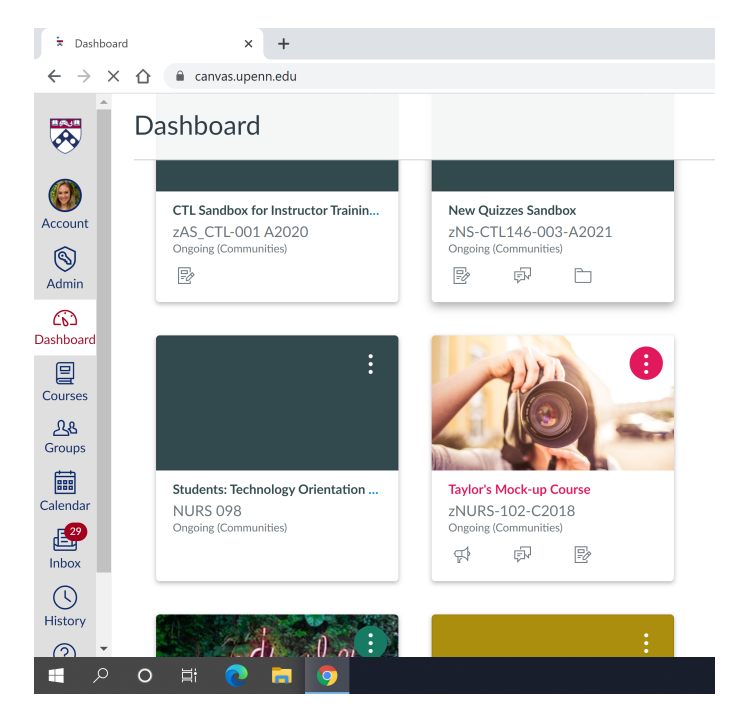

3. Once in your Canvas site, click on the Zoom tab to either access a previously scheduled course meeting or to create a new meeting for recording purposes:

| 🔊 Zoom                                   | × +                       |                              |                        |                               |                       | •            |   | ٥ | × |
|------------------------------------------|---------------------------|------------------------------|------------------------|-------------------------------|-----------------------|--------------|---|---|---|
| $\leftrightarrow$ $\rightarrow$ $\times$ | ☆ anvas.upenn.edu/courses | /1432363/external_tools/2316 | 23                     |                               |                       |              | ☆ |   | : |
|                                          | zNURS-102-C2018 >         | Taylor's Mock-up Cours       | e                      |                               |                       |              |   |   | ^ |
|                                          | Ongoing (Communities)     | zoom                         |                        |                               |                       |              |   |   |   |
| Account                                  | Home                      | Your current Time Zone an    | d Language are (GMT-04 | :00) Eastern Time (US and Can | ada), English 🖉       |              |   |   |   |
| <u></u>                                  | Announcements             |                              |                        | All My Zoom Meetings/Record   | ings Schedule a New M | Meeting      |   |   |   |
| Admin                                    | Discussions               |                              |                        |                               |                       |              |   |   |   |
| Dashboard                                | Assignments               | Upcoming Meetings            | Previous Meetings      | Personal Meeting Room         | Cloud Recordings      | Get Training | R |   |   |
| 밑                                        | Modules                   | Show my course mee           | tings only             |                               |                       |              |   |   |   |
| Courses                                  | Zoom                      |                              |                        |                               |                       |              |   |   |   |
| <u>ය</u> ුළ                              | Blue Jeans                | Start Time                   | Topic                  | Ν                             | leeting ID            |              |   |   |   |
| eroups                                   | Quizzes                   | Today                        |                        |                               | 18 5417 411           |              |   |   |   |
| Calendar                                 | Grades                    | 9:00 AM                      | Taylor's Mock-up       | Course                        | Start                 | Delete       |   |   |   |
| <b>2</b> ?                               | People                    |                              |                        |                               |                       |              |   |   |   |
| Inbox                                    | Pages                     |                              |                        |                               |                       |              |   |   |   |
|                                          | Piazza                    |                              |                        |                               |                       |              |   |   |   |

4. Once the meeting is scheduled and after you've clicked the link to access the meeting (for example, if I clicked on Taylor's Mock-up Course shown in the image above), you'll then be prompted to open the computer's Zoom application. Click to Open Zoom Meetings:

| 😢 Zoom                                               | × Sourch Meeting - Zoom × +                                                                                                    |
|------------------------------------------------------|----------------------------------------------------------------------------------------------------|
| $\leftrightarrow$ $\rightarrow$ C $\triangle$ upenn. | zoom.us/s/91854174115#success                                                                                                    |
| ZOOM                                                 | Open Zoom Meetings? https://upenn.zoom.us wants to open this application. Always allow upenn.zoom.us to open links of this type in the associated app Open Zoom Meetings Cancel |
|                                                      | Click Open Zoom Meetings on the dialog shown by your browser                                                                                                    |
|                                                      | If you don't see a dialog, click Launch Meeting below                                                                                                    |
|                                                      | By clicking "Launch Meeting", you agree to our Terms of Service and Privacy Statement                                                                                           |
|                                                      | Launch Meeting                                                                                                    |

5. Inside the Zoom meeting, you can click the Record button and select Record to the Cloud so that the class session will be saved to your Class Recordings tab in Canvas once the meeting concludes:

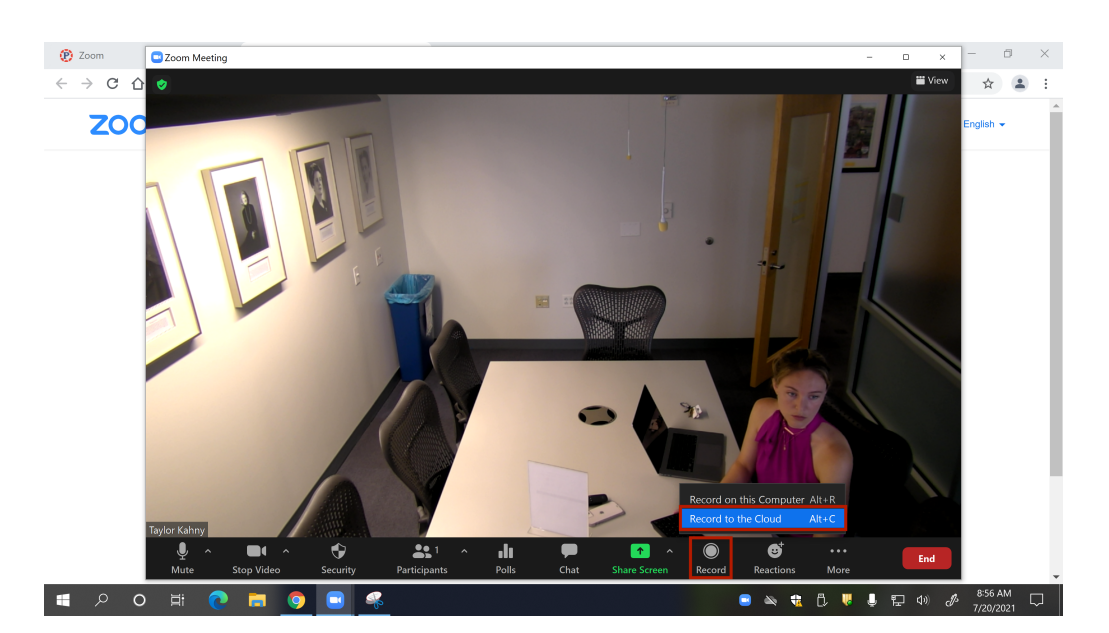

6. It's also important to note that you should check your audio and video settings prior to starting the recording to ensure the room's built-in AV systems are functioning properly:

|                           |                   |              |            | All       |        |          |          |  |  |
|---------------------------|-------------------|--------------|------------|-----------|--------|----------|----------|--|--|
| Se                        | lect a Microphone |              |            |           |        |          |          |  |  |
| ~                         | Converge Huddle   | USB .        | Audio Inpu | ut (Conve | rge Hu | ddle USE | 3 Audio) |  |  |
|                           | Same as System    |              |            |           |        |          |          |  |  |
| Se                        | lect a Speaker    |              |            |           |        |          |          |  |  |
| ~                         | DELL C7520QT (Int | tel(R)       | Display A  | udio)     |        |          |          |  |  |
|                           | Same as System    |              |            |           |        |          |          |  |  |
| Test Speaker & Microphone |                   |              |            |           |        |          |          |  |  |
| Switch to Phone Audio     |                   |              |            |           |        |          |          |  |  |
|                           | Leave Computer A  | udio         |            |           |        |          |          |  |  |
| Taylor Kahn               | Audio Settings    |              |            |           |        |          |          |  |  |
| <u> </u>                  |                   |              | •          | -         | 1      |          | .lı      |  |  |
| Mute                      | Stop Video        | Se           | curity     | Partic    | ipants |          | Polls    |  |  |
|                           |                   |              |            |           |        |          |          |  |  |
|                           |                   |              |            |           |        |          |          |  |  |
|                           |                   |              |            |           |        |          |          |  |  |
|                           |                   |              |            |           |        | 1.4      | 11 A.    |  |  |
|                           |                   | Se           | elect a C  | amera     |        |          | 9        |  |  |
|                           |                   | $\checkmark$ | Confer     | enceSH    | OT 10  |          |          |  |  |
|                           |                   |              | Choose     | Virtual   | Pack   | round    |          |  |  |
|                           |                   |              | Chasse     |           | Back(  | ground   |          |  |  |
|                           |                   |              | Choose     | e video   | Filler |          | _        |  |  |
| <b>T</b> 1 1/1            |                   |              | Video S    | Settings. |        |          |          |  |  |
| Taylor Kahny              |                   |              |            | ~         |        |          |          |  |  |
| <i>~</i>                  |                   |              |            |           |        |          | ^        |  |  |
| Mute                      | Stop Video        |              | Sec        | urity     |        | Particip | oants    |  |  |

7. During the class session, you can also share your screen, a particular computer application such as Microsoft PowerPoint, a whiteboard for annotation purposes, and even a video clip. For more information on screen sharing in Zoom, click here: <a href="https://support.zoom.us/hc/en-us/articles/201362153-Sharing-your-screen">https://support.zoom.us/hc/en-us/articles/201362153-Sharing-your-screen</a>

| 000               |                                  | Zoom                            | Meeting                      |                                    |        |
|-------------------|----------------------------------|---------------------------------|------------------------------|------------------------------------|--------|
| 0                 |                                  |                                 |                              |                                    | 🗃 View |
|                   |                                  |                                 |                              |                                    |        |
|                   |                                  |                                 |                              |                                    |        |
|                   |                                  | Basic Adv                       | ranced Files                 |                                    |        |
|                   | Desktop 1                        | Whiteboard                      | iPhone/iPad via AirPlay      | iPhone/iPad via Cable              |        |
|                   | Microsoft PowerPoint - Week 12_D | Google Chrome - Deskpro Agent I | Google Chrome - ZoonRoom8.pn | Microsoft Outlook - Inbox - kahnyt |        |
|                   |                                  |                                 |                              |                                    |        |
|                   |                                  |                                 |                              |                                    |        |
|                   | Share sound  Optimize            | for video clip                  |                              | Share                              |        |
| 🔏 Taylor Kahny    |                                  |                                 |                              |                                    |        |
|                   |                                  |                                 |                              |                                    |        |
| y ^<br>Unmute Sta | rt Video Security F              | articipants Chat Share Screen   | Polling Record Live Tran     | script Breakout Rooms Reactions    | End    |

8. After you've finished teaching class, stop the recording and return to your Canvas site's Zoom tab to view and publish the recording. The meeting recording will eventually appear in your Class Recordings tab, as well:

| 🕑 Zoom                             | × +                      |                                 |                   |                           |                         | • - • ×        |
|------------------------------------|--------------------------|---------------------------------|-------------------|---------------------------|-------------------------|----------------|
| $\leftarrow \   \rightarrow \   G$ | ☆ anvas.upenn.edu/course | s/1432363/external_tools/231623 |                   |                           |                         | ☆ 😩 :          |
|                                    |                          | Taylor's Mock-up Course         |                   |                           |                         |                |
| ۲                                  | Ongoing (Communities)    | zoom                            |                   |                           |                         |                |
| Account                            | Home                     | Your current Time Zone and Lang | uage are (GMT-04: | :00) Eastern Time (US and | d Canada), English 🖉    |                |
| 9                                  | Announcements            |                                 |                   | All My Zoom Meetings/R    | ecordings Schedule a Ne | w Meeting      |
| Admin                              | Discussions              |                                 |                   |                           |                         |                |
| Dashboard                          | Assignments              | Upcoming Meetings Pre           | evious Meetings   | Personal Meeting Ro       | om Cloud Recordings     | Get Training 🖪 |
| e                                  | Modules                  | frem Colort data 🖽 to 200       | 21.07.20 🛱 0      |                           | Count                   | Funnet         |
| Courses                            | Zoom                     | Show my course recording:       | s only            |                           | Search                  | Export         |
| 28                                 | Blue Jeans               | Delete All                      |                   |                           |                         |                |
| Groups                             | Quizzes                  |                                 |                   |                           |                         |                |
| Calendar                           | Grades                   | Торіс                           | ID                | Start Time                | File Size Publish       |                |
| 29                                 | People                   | Taylor's Mock-up Co<br>urse     | 918 5417 4<br>115 | Jul 20, 2021 8:29<br>AM   | 2 Files(3 M<br>B)       | Delete         |
| Inbox                              | Pages                    |                                 |                   |                           |                         |                |
|                                    | Piazza                   |                                 |                   |                           |                         | < 1 >          |

| Tags |  |  |  |
|------|--|--|--|
| Zoom |  |  |  |